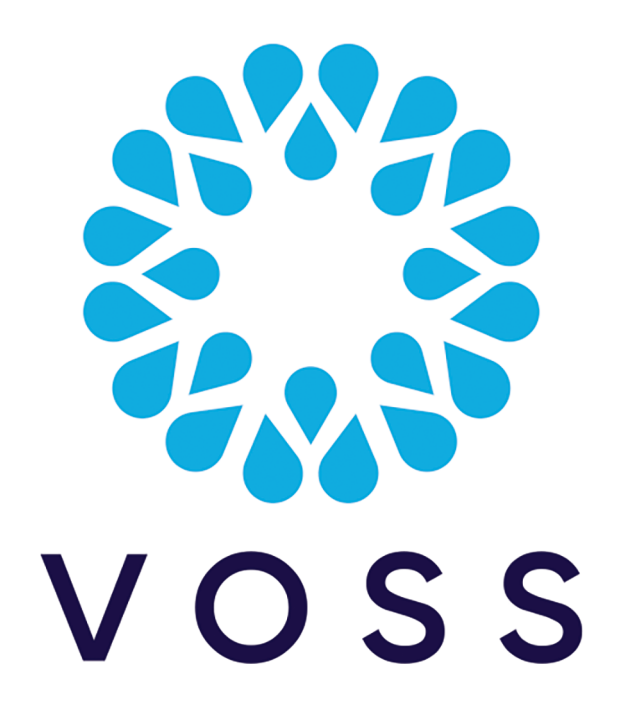

## VOSS Automate 24.1 - Microsoft Customers, Upgrade Planning for App Registration

#### Release 24.1

Jun 19, 2024

Copyright © 2024 VisionOSS Limited. All rights reserved.

| Contents                                                  |    |
|-----------------------------------------------------------|----|
|                                                           |    |
| Introduction                                              | 2  |
| Microsoft Multifactor Authentication                      | 2  |
| App Registration for MS Teams PowerShell in Automate 24.1 | 3  |
| Pre-upgrade Steps                                         | 6  |
| Shared Central App Registration                           | 7  |
| Tenant-Specific App Registration                          | 12 |
| Post-upgrade Troubleshooting                              | 23 |

## Introduction

Automate 24.1 introduces application authentication for Microsoft Teams, which is the security practice that Microsoft recommends, and which it will implement starting July 2024.

This guide describes considerations for upgrade planning, and provides the steps to take pre and post upgrade to VOSS Automate 24.1 in order to add application (app) registration as an authentication and authorization method for MS Teams PowerShell support, and to prevent service disruptions in Automate.

Note: This guide is only relevant if you're using VOSS Automate with Microsoft.

## **Microsoft Multifactor Authentication**

Starting July 2024, Microsoft is changing the way it handles resource accounts and is enforcing multifactor authentication (MFA) on all service accounts. These authentication changes will prevent the use of the current service account since administrators will require the User.Read-Write permission to add resource accounts.

While Automate supports both app registration authentication and basic authentication (basic auth), basic auth will stop working when Microsoft implements multifactor authentication since basic auth requires service account credentials.

It is strongly recommended that you upgrade your application registration process *prior* to the implementation of Microsoft's changes.

#### 2.1 Resource Accounts

Microsoft has paused implementation of application-based authentication for resource accounts while they rebuild the infrastructure for this functionality.

Once Microsoft implements multifactor authentication and the requirement to use application authentication, customers will no longer be able to create, update, or delete resource accounts when upgrading to Automate 24.1.

List (import/sync) of resource accounts is supported with application authentication in Automate 24.1.

**Note:** Contact VOSS support for assistance if you wish to apply a workaround until Microsoft implements this change.

#### 2.2 Role Changes

Only Microsoft 365 Global Admins or User Admins will be able to create and manage resource accounts in Automate 24.1.

The following roles will no longer have user create permissions on resource accounts:

- Teams Administrator
- Teams Communications Administrator
- · Teams Telephony Administrator

Organizations using these Teams roles will require administrators with the user create permission, such as *Microsoft 365 Global Admin* or *User Admin*, to create and manage resource accounts.

Before upgrading to Automate 24.1, you'll need to identify whether your Teams Voice Administrators with responsibilities for creating resource accounts have Microsoft 365 user create and management permissions, and to update their permissions as required.

## App Registration for MS Teams PowerShell in Automate 24.1

The *Application Registration for MS Teams PowerShell* feature (delivered in VOSS-1265 for Automate 24.1) provides:

- (Recommended approach) A single app registration that can be set up for Microsoft Graph, Microsoft Teams PowerShell, and Microsoft Exchange PowerShell *with certificate*
- A single app registration that can be used for Microsoft Graph and Microsoft Teams PowerShell with shared secret

**Note:** For Microsoft Graph, Automate currently (pre-24.1) supports basic auth. In Automate 24.1, app registration is supported with secret or certificate. For Microsoft Exchange, only the certificate method is supported.

Customers with Microsoft tenants will need to prepare their tenants before upgrading to Automate 24.1 so that their application registration is configured with the correct roles, permissions, and authentication methods.

Application registration for authentication/authorization is the most secure and controlled way to provide VOSS Automate with access to customer tenants. Removing the dependency on a system account with basic auth provides customers with the ability to leverage certificates and/or secrets in order to provision and manage Teams Administration tasks using VOSS Automate.

**Note:** App registration authentication and authorization method replaces *basic authentication* to deliver a more secure method of connectivity. This means it is no longer mandatory to fill out the basic auth fields (username and password) for MS Teams in the tenant details.

## 3.1 Service Account and App Registration Changes - New and Existing Tenants

#### **Existing Tenants**

Existing tenants on an upgraded system can continue working as before the upgrade, provided you perform the steps to update the tenant configuration. Once completed, it is no longer mandatory to specify a Teams service account name and password in order to have all the supported functionality that was in place before upgrading (with the current exception of resource account management).

#### **New Tenants**

For new tenant registration it will no longer be mandatory to specify a MS Teams service account name and password in order to have all the supported functionality that was in place before upgrading (with the current exception of Resource Account Management).

The table summarizes the changes resulting from the authentication method change, for new and existing tenants:

| Tenant type                                                                                                    | Service User Account Changes                                                                                                    | App Registration Changes                                                                                                    |
|----------------------------------------------------------------------------------------------------|----------------------------------------------------------------------------------------------------|----------------------------------------------------------------------------------------------------|
| Existing tenants                                                                                                    | The legacy service user account will<br>now <i>only</i> be required for connecting to<br>sessions to manage Microsoft Teams<br>resource accounts. | The existing application registration will<br>need to be extended to include addi-<br>tional API permissions and to be as-<br>signed the Teams Administrator role,<br>similar to the legacy service user ac-<br>count.<br>Additional API permissions include, but<br>are not exclusive to:<br>• Skype and Teams Tenant Admin<br>API full application rights<br>• Exchange Server rights<br>• User.ReadWrite permissions<br>These permissions must be added by a<br>customer administrator for the applica-<br>tions in their tenants. |
| New tenants The legacy service user account is no longer mandatory, but will be required for each customer tenant entry that wants to manage Microsoft Teams resource accounts. |                                                                                                    | <ul> <li>New Microsoft tenants will have two options for app registration - either of the following: <ul> <li>Shared Central Application Registration</li> <li>Tenant-specific Tenant Application Registration</li> </ul> </li> <li>You can find out more about these options below.</li> </ul>                                                                                                    |

## 3.2 App Registration Options - New Tenants

This guide describes two application registration options for new tenants:

- Shared Central Application Registration
- Tenant-specific Tenant Application Registration

The table provides an overview of the app registration options for new Microsoft tenants:

| App Registration Option                      | Description                                                                                                    |
|----------------------------------------------|----------------------------------------------------------------------------------------------------|
| Shared Central App Registration<br>customers | <ul> <li>Click the link to authorize the application</li> <li>Assign the Teams and Exchange roles to newly created app registration</li> <li>Either VOSS (for hosted and general customers) or a Service Provider Partner (in a reseller environment) builds and maintains the app registration in their Microsoft Entra ID tenant, and performs organizational and application validation with Microsoft. The API permissions are the same as for a <i>tenant-specific app registration</i>. The only configuration difference here is that users from multiple tenants/Entra ID organizations are allowed to leverage the application.</li> <li>VOSS or the Service Provider Partner (SPP) provides the customer with an admin grant link, for example, https://login.microsoftonline.com/global/adminconsent?client_id={client-id}.</li> <li>The customer clicks on the link and agrees, using their Global Admin user. Then they need to assign the Teams and Exchange Administrator roles to the application, like any other user in Entra ID.</li> <li>VOSS or the SPP maintains the certificate and/or secrets securely, and ensures that they're added to VOSS when renewal is required. Once updated, PowerShell proxies automatically receive the updated certificates from VOSS Automate. These settings are maintained at a global or reseller level in VOSS Automate, with customer/tenant-level overrides, if required.</li> </ul> |
| Tenant-specific app registration customers   | <ul> <li>Assign new permissions to the app registration</li> <li>Assign the Teams and Exchange roles to the app registration</li> <li>Each customer would each have to build the app registration in their own tenant.</li> <li>VOSS can provide a PowerShell script that builds the application with all required API permissions, and triggers the Admin Grant process and role assignments, based on the customer's Global Admin user executing the script.</li> <li>When the script is executed from the PowerShell proxy it can also configure the WinRM setup, certificate loading, and updates.</li> <li>If customers wish to opt out of the script-assisted setup, they can be provided with documentation for manually building the app registration.</li> <li>Each customer is responsible for maintaining the certificates and for updating the certificates before they expire.</li> </ul>                                                                                                    |

## Pre-upgrade Steps

#### **Pre-requisites:**

· Microsoft Azure must be set up before starting your upgrade.

#### 4.1 Windows PowerShell Server

1. Run the provided script on the Windows server to configure the PowerShell proxy so that Automate is able to deploy certificates to the Windows server.

Copy the script to c:\VOSS on the Windows server, and run it using a PowerShell prompt, such as the following, where service\_account\_name must be replaced as needed:

PS C:\voss> .\conf\_proxy\_task.ps1 -service\_account\_name WSMan-svc

**Note:** A certificate must be installed on the PowerShell server, the public key must be uploaded to the app registration, and the thumbprint must be copied - you can use an existing generated certificate, if available.

You won't need to copy the thumbprint if the certificate is only installed on the Windows PowerShell server and not on Automate.

2. Optionally, enable the OpenSSH feature of Windows 2019 or greater to improve file transfer performance from Automate to the Windows server.

#### 4.2 Microsoft Tenant

It is recommended that Providers managing multiple tenants switch to a shared central application registration to reduce maintenance and errors due to performing repeated manual configuration.

**Note:** In an upgrade scenario, it is assumed that each customer has an app registration that should be transitioned to central app registration. The upgrade adds the *Skype and Teams Tenant Admin API* permission and the *Teams Administrator* role.

Central app registration allows you to make centralized, once-off changes to the permissions that must be updated in all tenants to prepare for upgrades to Automate 24.1 and to allow all tenants to register with the Provider's application.

Note: Central app registration does not configure roles. The tenant assigns roles to the app registration.

## 4.3 Automate

If you switched from a tenant-specific to a shared central app reg, update the tenant in Automate to reflect the new application ID.

## Shared Central App Registration

The instructions for using Central App Auth are as follows:

Note: In this procedure you'll also assign the Teams Administrator role.

- 1. Authorize the app in the relevant Microsoft tenant to add Central App to your tenant:
  - https://login.microsoftonline.com/common/adminconsent?client\_id={client\_ID}
- 2. Assign the Teams Administrator role and the Exchange Administrator role to the app:
  - a. Go to the Entra ID section of the Microsoft Azure Portal: https://portal.azure.com/#view/Microsoft\_AAD\_IAM/ActiveDirectoryMenuBlade/~/ Overview
  - b. Navigate to Roles & Administrators.

| $\equiv$ Microsoft Azure      | ,                                   |
|-------------------------------|-------------------------------------|
| Home >                        |                                     |
| 🔒 Contoso   Overview          |                                     |
| «                             | Add X 🖉 Manage tenants              |
| 0 Overview                    |                                     |
| ••• Preview features          | () Azure Active Directory is now Mi |
| 🗙 Diagnose and solve problems | Overview Monitoring Prope           |
| Manage                        | Search your tenant                  |
| 🚨 Users                       |                                     |
| A Groups                      | Basic information                   |
| External Identities           | Name Conto                          |
| Roles and administrators      | Tenant ID e9b2e                     |
| Administrative units          | Drimony domain and the dis          |
| 🔶 Delegated admin partners    | Primary domain lab.dic              |
| Enterprise applications       | License Micros                      |

c. Search for Teams Administrator.

| Home > Contoso   Roles and administra | ators >                                               |                            |
|---------------------------------------|-------------------------------------------------------|----------------------------|
| Roles and administ                    | rators   All roles                                    |                            |
| ~                                     | 🕂 New custom role 📋 Delete custom role 🞍              | Download assignm           |
| all roles                             |                                                       |                            |
| Protected actions                     | Get just-in-time access to a role when you need it u  | ising PIM. Learn more      |
| 🗙 Diagnose and solve problems         | (i) Your Role: Global Administrator and 1 other roles |                            |
| Activity                              | Administrative roles                                  | ivileged actions in N      |
| 8∃ Access reviews                     | without granting access to manage other parts of Micr | osoft Entra ID not re      |
| Audit logs                            | Learn more about Microsoft Entra ID role-based access | s control                  |
| Troubleshooting + Support             |                                                       | + <sub>▼</sub> Add filters |
| New support request                   | Role                                                  | ↑↓ Descript                |
|                                       | Teams Administrator                                   | Can man                    |
|                                       | 4                                                     |                            |

d. Open Teams Administrator, then click Add Assignments.

| Privileged Identity Management   Micros | or   Assignments      | 5                      |
|-----------------------------------------|-----------------------|------------------------|
| ~~~~~~~~~~~~~~~~~~~~~~~~~~~~~~~~~~~~~~  | + Add assignments     | 🔅 Settings 💍 Refres    |
| Manage                                  | $\sim$                |                        |
| 🍒 Assignments                           | Eligible assignments  | Active assignments     |
| Description                             | Search by member      | name or principal name |
| 袋 Role settings                         | Name                  | Principal name         |
|                                         | Teams Administrator   |                        |
|                                         | Automation Applic     | a f338071b-2735-41f1-a |
|                                         | VOSS Automate De      | e 6749e825-5991-403c-l |
|                                         |                       |                        |
|                                         | Chowing 1 2 of 2 room | lto                    |

e. Select No member selected.

| ٩dd      | assig        | nments                                     |
|----------|--------------|--------------------------------------------|
| rivilege | d Identity I | Management   Microsoft Entra roles         |
|          |              |                                            |
| Mem      | pership      | Setting                                    |
|          |              |                                            |
|          | V            |                                            |
| U        | You can al   | Iso assign roles to groups now. Learn more |
|          |              |                                            |
| Resou    | rce          |                                            |
| Conto    | so           |                                            |
|          |              |                                            |
| Resou    | rce type     |                                            |
| Direct   | ory          |                                            |
|          |              |                                            |
| Select   | role 🕕       |                                            |
| Team     | s Adminis    | strator                                    |
|          |              |                                            |
| Scope    | type 🛈       |                                            |
| Direc    | tory         |                                            |
|          |              |                                            |
| Select   |              |                                            |
| No m     | ember sel    | lected                                     |
|          |              |                                            |
|          |              |                                            |

f. Search for *VOSS*, then select the checkbox for **VOSS Automate App**.

| 0                              | Try changing or adding filters if                                                        | you don't see what | you're looking for. |                                      | Select | ed (1)                                                               |
|--------------------------------|------------------------------------------------------------------------------------------|--------------------|---------------------|--------------------------------------|--------|----------------------------------------------------------------------|
| anly g<br>earch<br>P<br>1 resu | roups eligible for role assignme<br>more [2<br>VVOSS<br>alt found<br>Users Groups Enterp | nt are displayed.  |                     | X                                    |        | VOSS AutomateXXXXCentral App<br>00XXXXXXXXXXXXXXXXXXXXXXXXXXXXXXXXXX |
|                                | Name                                                                                     |                    | Туре                | Details                              |        |                                                                      |
|                                | VOSS Automa                                                                              | Central App        | Enterprise ap       | 67499982539077483678947775f511b403b8 |        |                                                                      |

- g. Click Next.
- h. At Enter justification, fill out a reason for the assignment in the text field.

Note: You can add any description in this field.

| Ac      | ld assig                 | nments             |            |             |
|---------|--------------------------|--------------------|------------|-------------|
| Privile | eged Identity IV         | lanagement   Micro | soft Entra | roles       |
| Me      | embership                | Setting            |            |             |
| Ass     | ignment type<br>Eligible | 0                  |            |             |
| Ma      | ximum allowe             | d assignment dura  | tion is p  | ermanent.   |
| ~       | Permanently              | assigned           | non o p    |             |
| A       | ignment start            |                    |            |             |
| 00      | 5/04/2024                | •                  |            | 10:04:11 AM |
| Ass     | ianment ends             |                    |            |             |
| 12      | 2/01/2024                |                    |            | 9:04:11 AM  |
| Ent     | er justification         | *                  |            |             |
| A       | pplication Acc           | ess to Teams       |            |             |
|         |                          |                    |            |             |
|         |                          |                    |            |             |
|         |                          |                    |            |             |
|         |                          |                    |            |             |
|         |                          |                    |            |             |
|         |                          |                    |            |             |
|         |                          |                    |            |             |
|         |                          |                    |            |             |
| A       | Assign                   | < Prev             |            | Cancel      |
|         |                          |                    |            |             |
|         |                          |                    |            |             |

i. Click Assign.

The new assignment may take a few minutes to complete before it appears in the assignment list (**Teams Administrator | Assignments**).

- j. Repeat step 2 from the **Teams Administrator** | **Assignments** page, but this time, on **Teams Administrator** | **Assignments**, search for the **Exchange Administrator** role.
- 3. Install the certificate on the VOSS Automate server.

Note: If you're using the VOSS Central App, the certificate is already installed.

4. Configure the VOSS Automate Microsoft tenant to use the "customer" Tenant ID you approved for earlier, along with the App ID (Client ID) and certificate as necessary.

For example, for VOSS Central App customers:

- App Name: VOSS Automate Central App
- Client Id: 6749e825-5991-403c-b447-xxxxxxxxxxx
- App Created Date Time: 6/4/2024 3:24:31 PM

## **Tenant-Specific App Registration**

The instructions for Tenant-specific App Auth are as follows:

Note: In this procedure you'll also assign the Teams Administrator role.

- 1. Update the API permissions:
  - a. Access your existing Application Registration in MS Entra ID or the Azure AD Portal.
  - b. Navigate to API Permissions.

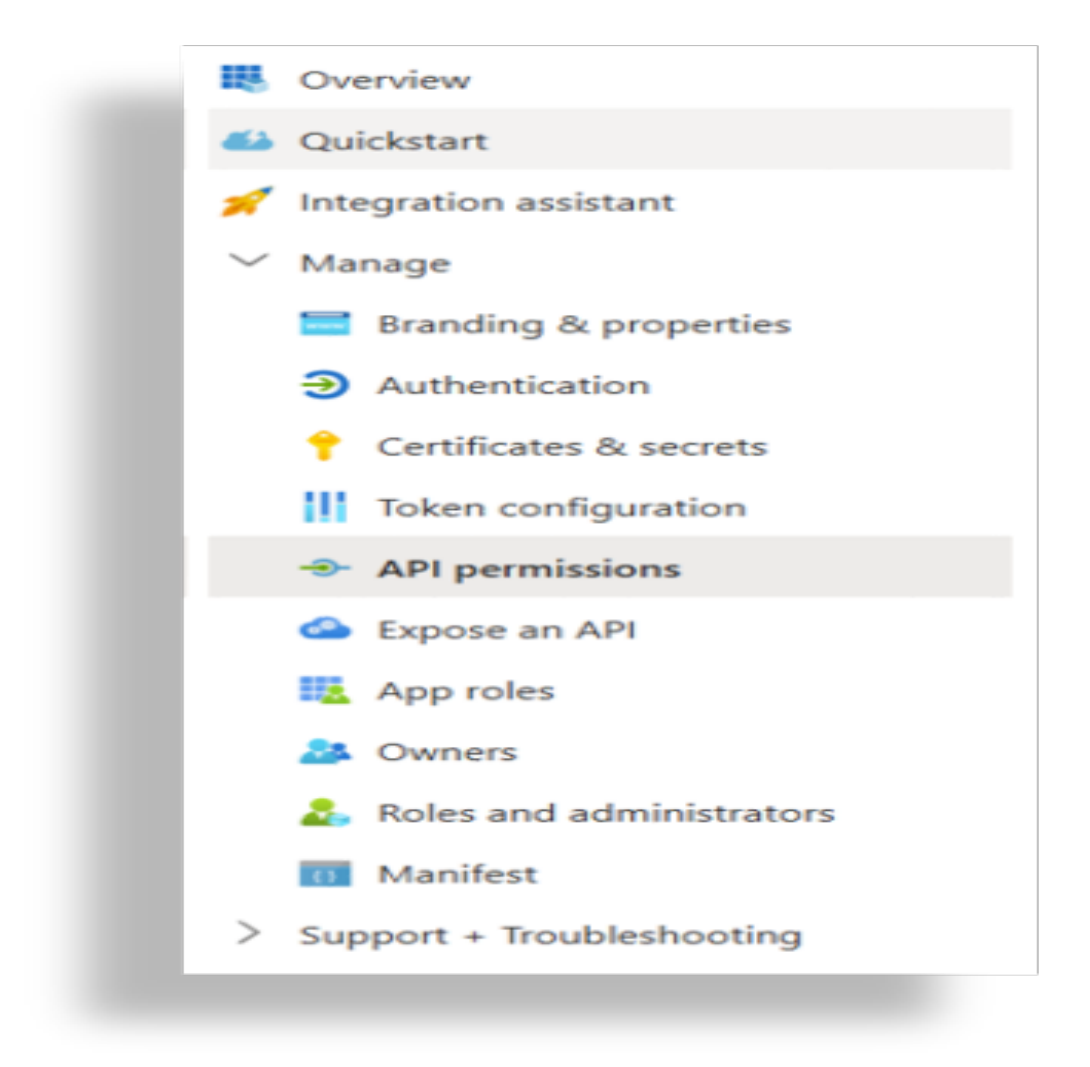

- c. In API Permissions, select Add a Permission to open the Request API permissions window.
- d. In the Request API permissions window, select APIs my organization uses.

| apies LLC<br>API p | C.   App registrations > VOSSTestAPP<br>Dermissions & …                           |                                 |                     | Request API permissior                                       | 15                                                                                                    |  |
|--------------------|-----------------------------------------------------------------------------------|---------------------------------|---------------------|--------------------------------------------------------------|----------------------------------------------------------------------------------------------------|--|
| «                  | C Refresh S Got feedback?                                                         | mara ana siya                   | 1101-04-            | Select an API Microsoft APIs APIs my organization            | n uses My APIs                                                                                                    |  |
|                    | Configured permissions                                                            |                                 |                     | Commonly used Microsoft APIs                                 |                                                                                                    |  |
|                    | Applications are authorized to call AP<br>all the permissions the application nee | ls when they a<br>eds. Learn mo | are grar<br>re abou | Microsoft Graph<br>Take advantage of the tren                | nendous amount of data in Office 365, En                                                                                                    |  |
|                    | + Add a permission 🗸 Grant admin consent for DIC                                  |                                 | for DIC             | Access Microsoft Entra ID,<br>through a single endpoint.     | Excel, Intune, Outlook/Exchange, OneDriv                                                                                                    |  |
|                    | API / Permissions name                                                            | Туре                            | Descr               |                                                              |                                                                                                    |  |
|                    | ✓ Microsoft Graph (11)                                                            |                                 |                     |                                                              |                                                                                                    |  |
|                    | Device.ReadWrite.All                                                              | Application                     | Read                | Azure Batch                                                  | Azure Communication<br>Services<br>Rich communication experiences with<br>the same secure CPaaS platform used<br>by Microsoft Teams<br>Azure Service Management<br>Programmatic access to much of the<br>functionality available through<br>the Azure portal |  |
|                    | DeviceLocalCredential.ReadBasic                                                   | Application                     | Read                | Schedule large-scale parallel and HPC                        |                                                                                                    |  |
|                    | DeviceManagementApps.ReadW                                                        | Application                     | Read                | applications in the cloud                                    |                                                                                                    |  |
|                    | DeviceManagementConfiguratic                                                      | Application                     | Read                |                                                              |                                                                                                    |  |
|                    | DeviceManagementManagedDe                                                         | Application                     | Read                |                                                              |                                                                                                    |  |
|                    | DeviceManagementServiceConfi                                                      | Application                     | Read                | Azure Rights Management<br>Services                          |                                                                                                    |  |
|                    | Group.ReadWrite.All                                                               | Application                     | Read                | Allow validated users to read and write<br>protected content |                                                                                                    |  |
|                    | GroupMember.ReadWrite.All                                                         | Application                     | Read                |                                                              |                                                                                                    |  |
|                    | TeamworkDevice.ReadWrite.All                                                      | Application                     | Read                |                                                              |                                                                                                    |  |
|                    | User.Read                                                                         | Delegated                       | Sign i              | Data Export Service for                                      | Dynamics 365 Business                                                                                                    |  |
|                    | User.ReadWrite.All                                                                | Application                     | Read                | Microsoft Dynamics 365                                       | Central                                                                                                    |  |

e. In the Search bar, type *Skype*, then select **Skype and Teams Tenant Admin API**.

### Request API permissions

Select an API

| Microsoft APIs                                          | APIs my organization uses My APIs      |                      |  |  |  |  |
|---------------------------------------------------------|----------------------------------------|----------------------|--|--|--|--|
| Apps in your directory that expose APIs are shown below |                                        |                      |  |  |  |  |
| ∑ Skype                                                 |                                        |                      |  |  |  |  |
| Name                                                    |                                        | Application (client) |  |  |  |  |
| Skype and Team                                          | s Tenant Admin API                     | 48ac35b8-9aa8-4d74   |  |  |  |  |
| Skype Core Calli                                        | ing Service                            | 66c23536-2118-49d3   |  |  |  |  |
| Skype for Busine                                        | 155                                    | 7557eb47-c689-4224   |  |  |  |  |
| Skype For Busin                                         | ess Entitlement                        | ef4c7f67-65bd-4506-  |  |  |  |  |
| Skype for Busine                                        | ess Management Reporting and Analytics | de17788e-c765-4d31   |  |  |  |  |
| Skype for Busine                                        | ess Online                             | 00000004-0000-0ff1   |  |  |  |  |
| Skype For Busin                                         | ess Powershell Server Application      | 39624784-6cbe-4a60   |  |  |  |  |
| Skype Presence                                          | Service                                | 1e70cd27-4707-4589   |  |  |  |  |
| Skype Teams Fir                                         | ehose                                  | cdccd920-384b-4a25   |  |  |  |  |

f. Select **Application Permissions**, then select the checkbox for **application\_access**, and then click **Add permissions**.

| Request API permissions                                                                         |                                                                                      |
|-------------------------------------------------------------------------------------------------|--------------------------------------------------------------------------------------|
| All APIs                                                                                        |                                                                                      |
| Skype and Teams Tenant Admin API                                                                |                                                                                      |
| https://ring0.api.interfaces.records.teams.microsoft.com                                        |                                                                                      |
| What type of permissions does your application require?                                         |                                                                                      |
| Delegated permissions                                                                           | Application permissions                                                              |
| Your application needs to access the API as the signed-in user.                                 | Your application runs as a background service or daemon without a<br>signed-in user. |
| elect permissions                                                                               | expan                                                                                |
| Start typing a permission to filter these results                                               |                                                                                      |
| Permission                                                                                      | Admin consent required                                                               |
| ✓ Permissions (1)                                                                               |                                                                                      |
| application_access ① application_access                                                         | Yes                                                                                  |
| application_access_custom_sba_appliance ① Permission for Survivable Branch Appliance (SBA) only | Yes                                                                                  |
|                                                                                                 |                                                                                      |
|                                                                                                 |                                                                                      |
|                                                                                                 |                                                                                      |
|                                                                                                 |                                                                                      |
|                                                                                                 |                                                                                      |
|                                                                                                 |                                                                                      |
|                                                                                                 |                                                                                      |
| Add permissions Discard                                                                         |                                                                                      |
|                                                                                                 |                                                                                      |

g. View the permission that now displays in the API Permissions list, although it has not yet been granted permission (status is *Not granted for*).

| PI / Permissions name           | Туре        | Description                                              | Admin consent requ | Status            |       |
|---------------------------------|-------------|----------------------------------------------------------|--------------------|-------------------|-------|
| / Microsoft Graph (11)          |             |                                                          |                    |                   |       |
| Device.ReadWrite.All            | Application | Read and write devices                                   | Yes                | 🥑 Granted for     | i     |
| DeviceLocalCredential.ReadBasic | Application | Read device local credential properties                  | Yes                | 🤣 Granted for     | š     |
| DeviceManagementApps.ReadW      | Application | Read and write Microsoft Intune apps                     | Yes                | 🤣 Granted for     | i     |
| DeviceManagementConfiguratic    | Application | Read and write Microsoft Intune device configuration and | Yes                | 🧭 Granted for     | i     |
| DeviceManagementManagedDe       | Application | Read and write Microsoft Intune devices                  | Yes                | 🤣 Granted for     | i     |
| DeviceManagementServiceConfi    | Application | Read and write Microsoft Intune configuration            | Yes                | 🤣 Granted for     | ÷     |
| Group.ReadWrite.All             | Application | Read and write all groups                                | Yes                | 🧭 Granted for     | ÷     |
| GroupMember.ReadWrite.All       | Application | Read and write all group memberships                     | Yes                | 🤣 Granted for     | ÷     |
| TeamworkDevice.ReadWrite.All    | Application | Read and write Teams devices                             | Yes                | ♂ Granted for     | i     |
| User.Read                       | Delegated   | Sign in and read user profile                            | No                 | ♂ Granted for     | ;<br> |
| User.ReadWrite.All              | Application | Read and write all users' full profiles                  | Yes                | 🤣 Granted for     | i     |
| Skype and Teams Tenant Admin AP |             |                                                          |                    |                   |       |
| application_access              | Application | application_access                                       | Yes                | A Not granted for |       |

h. At the top of the list, click Grant admin consent, and approve the permission.

# Grant admin consent confirmation.

Do you want to grant consent for the requested permissions for all accounts in will update any existing admin consent records this application already has to rr

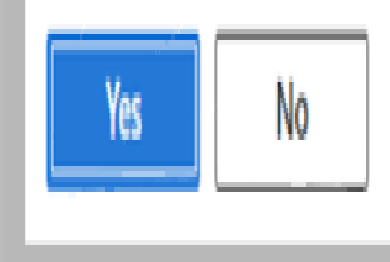

- 2. Grant the Application the Teams Administrator role:
  - a. Go to the Entra ID section of the Microsoft Azure Portal:

https://portal.azure.com/#view/Microsoft\_AAD\_IAM/ActiveDirectoryMenuBlade/~/
Overview

b. Navigate to Roles & Administrators.

| $\equiv$ Microsoft Azure      | ,                                   |
|-------------------------------|-------------------------------------|
| Home >                        |                                     |
| 🔒 Contoso   Overview          |                                     |
| «                             |                                     |
| 1 Overview                    | → Add                               |
| • Preview features            | () Azure Active Directory is now Mi |
| 🗙 Diagnose and solve problems | Overview Monitoring Prope           |
| Manage                        | Search your tenant                  |
| 🚨 Users                       |                                     |
| A Groups                      | Basic information                   |
| External Identities           | Name Conto                          |
| Roles and administrators      | Tenant ID e9b2e                     |
| Administrative units          | Drimony domain lab die              |
| 🔶 Delegated admin partners    | Primary domain lab.dlo              |
| Enterprise applications       | License Micros                      |

c. Search for Teams Administrator.

| Home > Contoso   Roles and administra | tors >                                                                                                    |                                           |
|---------------------------------------|----------------------------------------------------------------------------------------------------|-------------------------------------------|
| <b>Roles and administr</b>            | ators   All roles                                                                                                    |                                           |
| «                                     | 🕂 New custom role  🛍 Delete custom role 🞍 D                                                                            | ownload assignm                           |
| 🚨 All roles                           |                                                                                                    |                                           |
| Sector 2 Protected actions            | Get just-in-time access to a role when you need it usin                                                                | ig PIM. Learn more                        |
| ✗ Diagnose and solve problems         | (i) Your Role: Global Administrator and 1 other roles                                                                  |                                           |
| Activity                              | Administrative roles                                                                                                   |                                           |
| š≡ Access reviews                     | Administrative roles are used for granting access for privi<br>without granting access to manage other parts of Micros | leged actions in N<br>oft Entra ID not re |
| Audit logs                            | Learn more about Microsoft Entra ID role-based access of                                                               | ontrol                                    |
| Troubleshooting + Support             |                                                                                                    | Add filters                               |
| New support request                   | Role                                                                                                    | ↑↓ Descripti                              |
|                                       | Teams Administrator                                                                                                    | Can man                                   |
| l                                     | 4                                                                                                    |                                           |

d. Open Teams Administrator, then click Add Assignments.

| Privileged Identity Management   Micros | or   Assignment           | s                                  |
|-----------------------------------------|---------------------------|------------------------------------|
| **                                      | + Add assignments         | 🐼 Settings 💍 Refree                |
| Manage                                  | $\sim$                    |                                    |
| assignments                             | Eligible assignments      | Active assignments                 |
| Description                             | $\nabla$ Search by member | name or principal name             |
| பி Role settings                        | Name                      | Principal name                     |
|                                         | Teams Administrator       |                                    |
|                                         | Automation Applic         | a f338071b-2735-41f1-a             |
|                                         | VOSS Automate D           | e <sup>•</sup> 6749e825-5991-403c- |
|                                         | •                         |                                    |
| 1                                       | Chausing 1 2 of 2 root    | 140                                |

e. Select No member selected.

| ۱dd      | assig      | gnments                                    |
|----------|------------|--------------------------------------------|
| rivilege | d Identity | Management   Microsoft Entra roles         |
|          |            |                                            |
| Mem      | pership    | Setting                                    |
|          |            |                                            |
| 0        | You can a  | Iso assign roles to groups now. Learn more |
|          |            |                                            |
|          |            |                                            |
| Resou    | rce        |                                            |
| Conto    | ISO        |                                            |
| Pesou    | rce type   |                                            |
| Direct   | ton        |                                            |
| Direct   | ory        |                                            |
| Select   | role 🕕     |                                            |
| Team     | s Adminis  | strator                                    |
|          |            |                                            |
| Scope    | type 🛈     |                                            |
| Direc    | tory       |                                            |
|          |            |                                            |
| Select   |            |                                            |
| No m     | ember sel  | lected                                     |
|          |            |                                            |
|          |            |                                            |

f. Search for *VOSS* (or your app name), then select the checkbox for (in this example) **VOSS Automate App**.

| <ol> <li>Try changing or adding filters if you don't see what you're looking for.</li> </ol> | Selected (1)                           |
|----------------------------------------------------------------------------------------------|----------------------------------------|
| 이 y groups eligible for role assignment are displayed.<br>carn more [2]                      | VOSS AutomateXXXVCentral App           |
| P VOSS X                                                                                     | 00000000000000000000000000000000000000 |
| 1 result found All Users Groups Enterprise applications                                      |                                        |
| Name Type Details                                                                            |                                        |
| VOSS Automa Central App Enterprise ap 6740548883639643403366484003685111b403b8               |                                        |

- g. Click Next.
- h. At Enter justification, fill out a reason for the assignment in the text field.

Note: You can add any description in this field.

| Add assignments<br>Privileged Identity Management   Microso | ft Entra | a roles     |
|-------------------------------------------------------------|----------|-------------|
|                                                             |          |             |
| Membership Setting                                          |          |             |
| Assignment type ①                                           |          |             |
| C Eligible                                                  |          |             |
| Active                                                      |          |             |
| Maximum allowed assignment duration                         | on is p  | ermanent.   |
| Permanently assigned                                        |          |             |
| Assignment starts                                           |          |             |
| 06/04/2024                                                  |          | 10:04:11 AM |
| Assignment ends                                             |          |             |
| 12/01/2024                                                  |          | 9:04:11 AM  |
| Enter justification *                                       |          |             |
| Application Access to Teams                                 |          |             |
|                                                             |          |             |
|                                                             |          |             |
|                                                             |          |             |
|                                                             |          |             |
|                                                             |          |             |
|                                                             |          |             |
|                                                             |          |             |
|                                                             |          |             |
| Assign < Prev                                               |          | Cancel      |
|                                                             |          |             |

i. Click Assign.

The new assignment may take a few minutes to complete before it appears in the assignment list (**Teams Administrator | Assignments**).

- j. Repeat step 2 from the **Teams Administrator** | **Assignments** page, but this time, on **Teams Administrator** | **Assignments**, search for the **Exchange Administrator** role.
- 3. Ensure your client/secret and/or certificate are up to date in the application and the correct information is in your Microsoft tenant configuration in VOSS Automate.

## Post-upgrade Troubleshooting

If you're experiencing any issues with Microsoft functionality post-upgrade, you can check the following:

- Restart the Windows Powershell server to ensure that all old sessions are cleared.
- If you have a certificate configured, ensure that it is installed on the Windows Powershell server and on the Azure application registration.